# CAN 记录仪使用说明书

说明书版本: V2.3

更新日期: 2020.09.01

| 修订历史 |
|------|
|------|

| 版本   | 日期         | 说明               |
|------|------------|------------------|
| V1.0 | 2019.12.25 | 创建文档             |
| V1.1 | 2020.01.08 | 参数调整             |
| V1.2 | 2020.01.09 | 参数调整             |
| V1.3 | 2020.03.31 | 参数调整             |
| V1.4 | 2020.04.25 | 参数调整             |
| V1.5 | 2020.04.29 | Sw7Sw8 功能开关调整    |
| V1.6 | 2020.06.16 | 完善格式             |
| V1.7 | 2020.06.22 | LED 显示调整         |
| V1.8 | 2020.07.02 | 参数调整             |
| V1.9 | 2020.07.12 | 程序升级说明调整         |
| V2.0 | 2020.07.13 | 参数调整             |
| V2.1 | 2020.07.28 | 增加外观图            |
| V2.2 | 2020.08.14 | 参数调整             |
| V2.2 | 2020.09.01 | 增加 asc 格式、优化回放功能 |

# 目录

| CAN 记录仪使用说明书 | 1  |
|--------------|----|
| 1 设备简介       | 4  |
| 1.1 功能描述     | 4  |
| 1.2 性能特点     | 4  |
| 1.3 应用       | 4  |
| 1.4 销售清单     | 5  |
| 1.5 技术支持与服务  | 5  |
| 2 设备接口       | 6  |
| 2.1 设备外观     | 6  |
| 2.2 接口定义     | 7  |
| 3 使用说明       | 10 |
| 3.1 供电       | 10 |
| 3.2 工作模式     | 10 |
| 3.3 程序升级     | 19 |

# 1 设备简介

### 1.1 功能描述

CAN 记录仪(以下称本设备)是专门针对 CAN 总线数据进行实时记录、回放、以及中继的设备。本设备可采用外接 9V~35V 直流电源供电、USB 供电、电池供电三种供电方式。电池续航工作时间长达 15 小时。

本设备共集成 2 路 CAN 总线接口,其中第 1 路为高速 CAN 接口,第 2 路 CAN 可配置为高速 CAN 或低 速容错 CAN 总线接口。可同时接收 2 路 CAN 总线数据并进行记录存储。存储介质采用 TF 卡,可支持高达 32G 的容量。CAN 波特率可通过拨码开关设置,也可自动侦测。记录结束后,可直接通过自带 USB 接口将 数据取出,也可将 TF 卡拔出,通过 TF 读卡器将数据取出。数据存储格式支持 txt、csv、asc 格式,通过拨 码开关设置。

本设备可作为 CAN 总线中继器使用。中继条件可通过 TF 卡中配置文件进行设置。具体设置方式见 3.2.3.2 章节。

本设备可支持记录数据回放功能。将待回放的文件命名为指定文件名,放入 TF 中,拨码开关选择使能 回放功能后,给设备加电,设备会按照文件内容依次将数据按对应端口发送。

### 1.2 性能特点

高达 180MHz 主频的 32 位工业级 MCU,高达 **512KB** FLASH, **256KB** SRAM; 外接直流电源供电(DC+9V~35V); 两路 CAN 满负荷同时接收存储,电池供电可工作 15 小时; 工作温度: -40℃~+105℃; CAN 总线支持 CAN2.0A、CAN2.0B,符合 ISO11898-1/2/3 标准; CAN 总线波特率支持 20Kbps~1000Kbps 之间可配置; 支持波特率自动侦测; 支持汽车 VIN 码获取; 记录速度:双路同时记录时,可达 10000+帧/s;单路记录时,可达 20000+帧/s; 中继性能:无条件中继可达 **9000**+帧/s;

### 1.3 应用

汽车 CAN 数据样本采集 CAN 数据故障回放分析 CAN 网络桥接与中继 工业控制数据存储 智能楼宇 实验教学

# 1.4 销售清单

| 序号 | 名称       | 数量 | 単位 | 备注                  |  |  |  |  |  |
|----|----------|----|----|---------------------|--|--|--|--|--|
| 1  | CAN 记录仪  | 1  | 台  | CANrecorder         |  |  |  |  |  |
| 2  | TF 卡     | 1  | 张  | 赠送 32GB,闪迪 U1 卡     |  |  |  |  |  |
| 3  | TF 卡读卡器  | 1  | 个  | 赠送 支持 USB2.0        |  |  |  |  |  |
| 4  | SD 卡适配器  | 1  | 个  | 赠送 扩展为 SD 卡,方便笔记本使用 |  |  |  |  |  |
| 5  | USB 数据线  | 1  | 条  | 赠送                  |  |  |  |  |  |
| 6  | 3 寸一字螺丝刀 | 1  | 只  | 赠送                  |  |  |  |  |  |

### 表1. CAN 记录仪销售清单

# 1.5 技术支持与服务

7天无理由退换,5年免费维修、终身维修与升级服务。

技术支持及购买信息请查阅

https://www.cxcan.com/

Email: zhcxgd@163.com / dchf\_007@163.com

技术支持 QQ: 3259558860

# 2 设备接口

# 2.1 设备外观

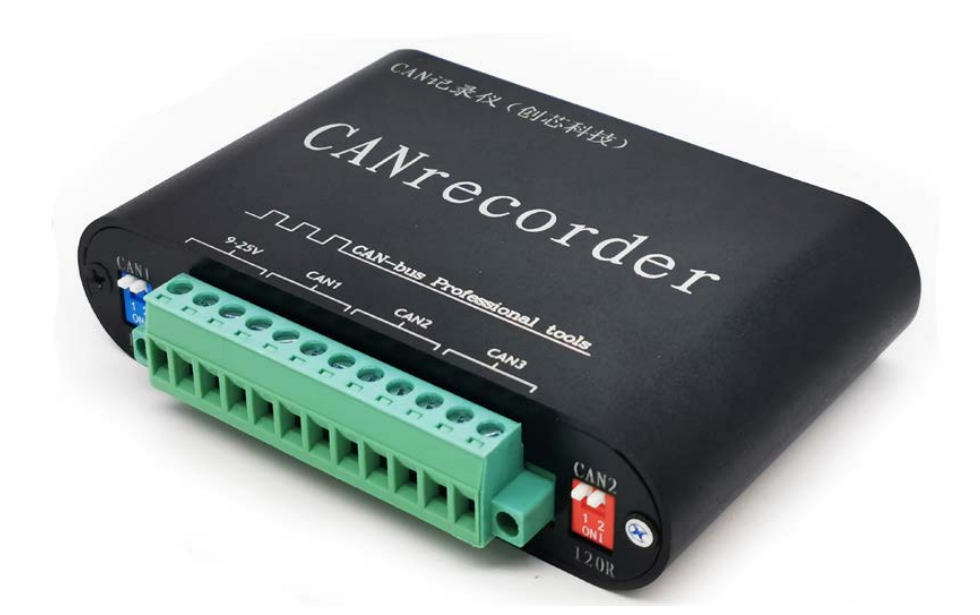

通过背面菜单快速查找功能

|            | 波行:       | 至反直       | 1 10    | N))                                      |      | <b>拨码开关 \$1_\$10</b> |              |        |              |        |  |
|------------|-----------|-----------|---------|------------------------------------------|------|----------------------|--------------|--------|--------------|--------|--|
| <b>S1</b>  | S2        | \$3       |         | CAN1                                     |      | <i>w</i>             | <b>с</b> н-3 |        | 31-3         | 10     |  |
| <b>S</b> 4 | <b>S5</b> | <b>S6</b> | CAN     | NZ/CAN3                                  |      |                      | 功能           | 送择/约   | 11合开关        |        |  |
| Ł          | 上         | 上         | 10      | 1000kbps                                 |      | 57                   | <b>S8</b>    |        | 功能           |        |  |
| Ŀ          | 上         | F         | 8       | 800kbps                                  |      | E                    | Ŀ            | 存储     | 专作格          | 式:TXT  |  |
| Ŀ          | শ         | L.        | 5       | 500kbps                                  |      | Ŀ                    | Ŧ            | 有個     | <b>百</b> 文件格 | 式:csv  |  |
| Ŀ          | 不         | ৰ         | 2!      | 250kbps                                  |      | শ                    | Ŀ            | 力      | 开回放          | 功能     |  |
| F          | E         | Ŀ         | 125kbps |                                          |      | F                    | F            | 进入     | USB 配        | 置模式    |  |
| ቾ          | 上         | T         | 10      | 100kbps                                  |      | J                    | 力能:          | 选择/下   | (ON)开闭       | a<br>a |  |
| ব          | 不         | E         | 8       | 80kbps                                   |      | <b>S</b> 9           |              | 1999   | 中继功          | 能      |  |
| F          | F         | F         | 2       | Okbps                                    |      | S1(                  | )            | CA     | N3 容错        | 通道     |  |
|            |           |           |         | LEO                                      | り指示な | Ţ                    |              |        |              |        |  |
| LEC        | 08        | LE        | D7      | LED6                                     | LED5 | LE                   | D4           | LED3   | LED2         | LED1   |  |
| 回放/        | 充电        | 容错        | 通道      | 中继                                       | TF 👎 | CA                   | N3           | CAN2   | CAN1         | 电源     |  |
|            |           |           |         | a an ann an an an an an an an an an an a |      |                      | S            | /N: 20 | 20072        | 100B   |  |

图1 设备正面、设备反面

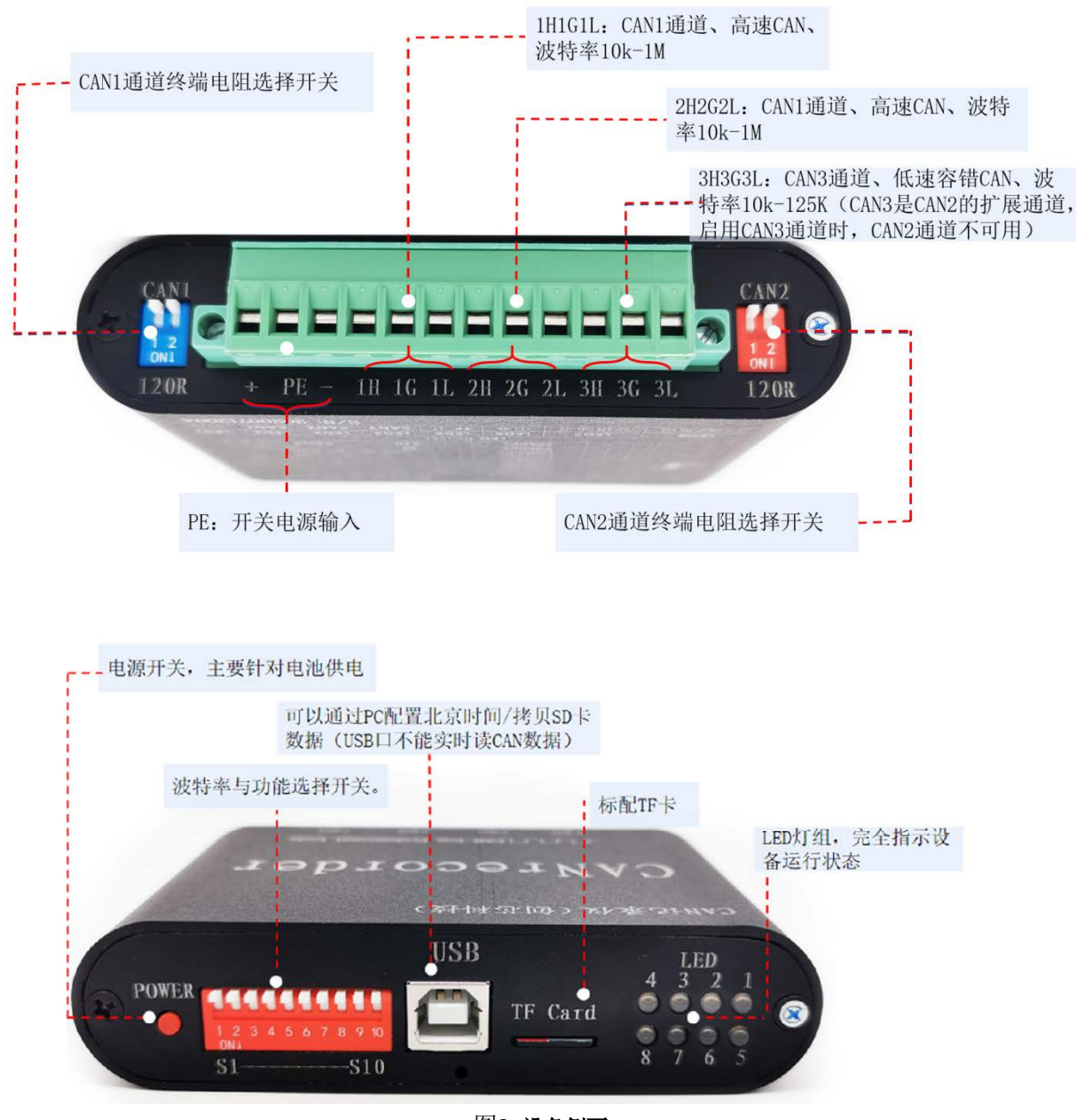

图2 设备侧面

# 2.2 接口定义

CAN 记录仪共有 2 组对外接口,分布于前面板和后面板。

### 2.2.1 前面板

前面板接口示意图如下图 3 所示,提供了电源开关、拨码开关、USB 接口、TF 插座以及 LED 灯组。

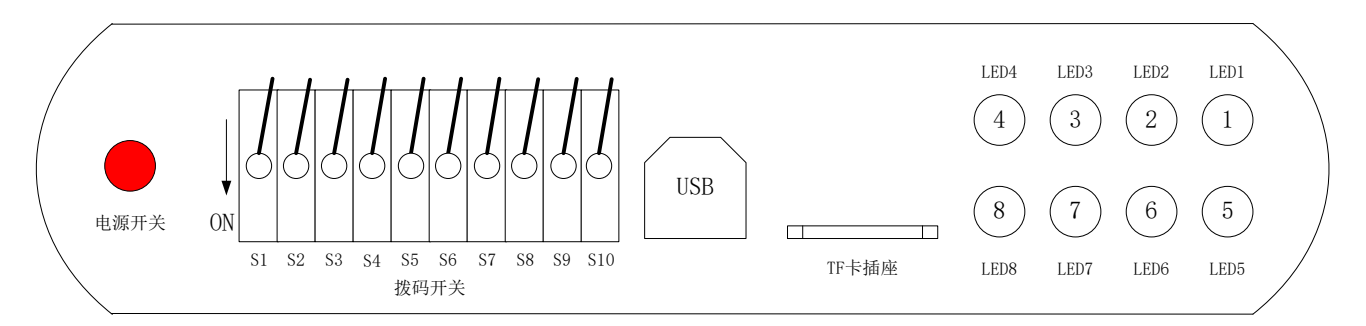

图3 CAN 记录仪前面板接口示意图

电源开关:当电池供电时,长按 2 秒,设备开机;再长按 2 秒,设备关机。 拨码开关 S1~S10:提供 CAN 波特率与功能选择,详见表 2。

| 序号    | 名称          | 定义                                                  |  |  |  |  |  |
|-------|-------------|-----------------------------------------------------|--|--|--|--|--|
| 1     | S1          | CAN1 波特率配置:                                         |  |  |  |  |  |
| 2     | S2          | 00020kbps; 00180kbps; 010100kbps; 011125kbps;       |  |  |  |  |  |
| 3     | S3          | 100250kbps; 101500kbps; 110800kbps; 1111000kbps。    |  |  |  |  |  |
|       |             | 其中:                                                 |  |  |  |  |  |
|       |             | .每个开关向上为1,向下为0。                                     |  |  |  |  |  |
|       |             | b.组合方式为 S1-S2-S3,例如 101 表示 S1 向上,S2 向下,S3 向上。       |  |  |  |  |  |
| 4     | S4          | CAN2 波特率配置:                                         |  |  |  |  |  |
| 5     | S5          | 00020kbps; 00180kbps; 010100kbps; 011125kbps;       |  |  |  |  |  |
| 6     | S6          | 100250kbps; 101500kbps; 110800kbps; 1111000kbps。    |  |  |  |  |  |
|       |             | 其中:                                                 |  |  |  |  |  |
|       |             | a.每个开关向上为1,向下为0。                                    |  |  |  |  |  |
|       |             | b.组合方式为 S4-S5-S6,例如 010 表示 S4 向下,S5 向上,S6 向下。       |  |  |  |  |  |
| 7     | S7          | 功能选择开关:                                             |  |  |  |  |  |
| 8     | S8          | 00选择进入 USB 配置模式,                                    |  |  |  |  |  |
|       |             | 01打开回放功能                                            |  |  |  |  |  |
|       |             | 10记录存储格式选择为 csv 格式                                  |  |  |  |  |  |
|       |             | 11 记录存储格式选择为 txt 格式                                 |  |  |  |  |  |
|       |             | 其中:                                                 |  |  |  |  |  |
|       |             | a.每个开关向上为1,向下为0。                                    |  |  |  |  |  |
|       |             | b.组合方式为 S7-S8,例如 10 表示 S7 向上, S8 向下。                |  |  |  |  |  |
| 9     | S9          | 中继功能选择开关。向上为禁用,向下为使能。                               |  |  |  |  |  |
| 10    | S10         | 容错 CAN 功能选择开关。                                      |  |  |  |  |  |
|       |             | 向上: 使能 CAN2 高速 CAN 通道,禁用 CAN3。线接 2H、2G、2L           |  |  |  |  |  |
|       |             | 向下,使能 CAN3 低速容错 CAN 通道,禁用 CAN2。线接 3H、3G、3L          |  |  |  |  |  |
| 说明:除: | s9 和 S10 以夕 | 小,所有的开关均需在上电之前进行选择配置。S9、S10 功能可在正常模式程序运行过程中配置,即时生效。 |  |  |  |  |  |

USB 接口:可以通过 PC 配置北京时间(出厂已配置)/拷贝 SD 卡数据(USB 口不能实时读 CAN 数据)。 TF 卡插座:标准 TF 卡插座。

LED 灯组: CAN 记录仪提供 LED1~LED8 共八颗 LED 指示设备运行状态,具体定义见表 3。

| 序号                                | 名称                        | 定义                                                    |  |  |  |
|-----------------------------------|---------------------------|-------------------------------------------------------|--|--|--|
| 1                                 | 电源指示灯                     | 根据电池电量情况指示不同颜色如下:                                     |  |  |  |
|                                   |                           | 70%<电量≤100%时 绿色常亮                                     |  |  |  |
|                                   |                           | 50%<电量≤70% 时 绿色闪烁                                     |  |  |  |
|                                   |                           | 30%<电量≤50% 时 红色常亮                                     |  |  |  |
|                                   |                           | 0%<电量≤30% 时 红色闪烁                                      |  |  |  |
| 2                                 | CAN1 通道指示灯                | 有数据,闪绿色;有错误,红灯常亮;既有数据也有错误,红绿交                         |  |  |  |
|                                   |                           | 替闪烁                                                   |  |  |  |
| 3                                 | CAN2 通道指示灯                | 有数据,闪绿色;有错误,红灯常亮;既有数据也有错误,红绿交                         |  |  |  |
|                                   |                           | 替闪烁                                                   |  |  |  |
| 4                                 | CAN3 通道指示灯                | 有数据,闪绿色;有错误,红灯常亮;既有数据也有错误,红绿交                         |  |  |  |
|                                   |                           | 替闪烁                                                   |  |  |  |
| 5                                 | TF 卡指示灯                   | 未识别到 TF 卡,闪红色;识别到 TF 卡,且有读写 TF,闪绿色                    |  |  |  |
| 6                                 | 中继指示灯                     | 1->2 亮绿色; 2->1 亮红色; 1<->2 红绿交替闪烁; 未选中中继功能             |  |  |  |
|                                   |                           | 则熄灭                                                   |  |  |  |
| 7                                 | 容错 CAN 指示灯                | 开关选中容错 CAN 功能且连接正常则亮绿色,若选中容错 CAN 但连                   |  |  |  |
|                                   |                           | 接不正常,则闪红色;未选中则熄灭                                      |  |  |  |
| 8                                 | 回放/充电指示灯                  | 回放过程中常亮绿色,回放完毕熄灭;充电闪烁绿色                               |  |  |  |
| 说明:上电                             | 电过程,LED2~LED8 闪烁一次绿色,设备初刻 | 始化完毕,LED2~LED4 闪烁 3 次绿色。回放完毕,TF 指示灯闪烁 3 次绿色提示; 若选中回放, |  |  |  |
| 但 TF 卡中无回放文件,则 TF 卡指示灯闪烁 3 次红色提示。 |                           |                                                       |  |  |  |

#### 表3. CAN 记录仪 LED 灯组定义

### 2.2.2 后面板

后面板接口如下图 4 所示,详细定义见表 4。

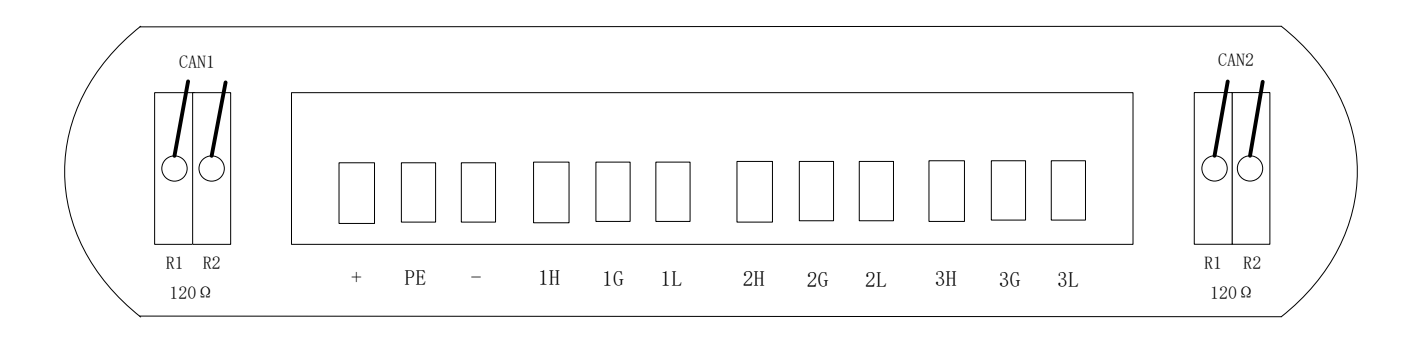

#### 图4 CAN 记录仪后面板接口示意图

| 序号                   | 名称      | 定义                                                                       |  |  |  |
|----------------------|---------|--------------------------------------------------------------------------|--|--|--|
| 1                    | CAN1/R1 | CAN1 终端电阻 R1。向下拨到 ON 状态,则内部 120 欧电阻会被接入总线                                |  |  |  |
| 2                    | CAN1/R2 | CAN1 终端电阻 R2。与 R1 并联,作用相同。每通道内置两个电阻                                      |  |  |  |
| 3                    | +       | 开关电源正极输入,+9V~35V。                                                        |  |  |  |
| 4                    | PE      | 屏蔽线接口,正常情况下不接。                                                           |  |  |  |
| 5                    | -       | 开关电源负极输入                                                                 |  |  |  |
| 6                    | 1H      | CAN1 通道 CAN 总线 H 信号                                                      |  |  |  |
| 7                    | 1G      | CAN1 通道屏蔽线接口,若通信线为屏蔽线可接屏蔽层,否则可接地或不接                                      |  |  |  |
| 8                    | 1L      | CAN1 通道 CAN 总线 L 信号                                                      |  |  |  |
| 9                    | 2H      | CAN2 通道 CAN 总线 H 信号                                                      |  |  |  |
| 10                   | 2G      | CAN2 通道屏蔽线接口,若通信线为屏蔽线可接屏蔽层,否则可接地或不接                                      |  |  |  |
| 11                   | 2L      | CAN2 通道 CAN 总线 L 信号                                                      |  |  |  |
| 12                   | 3H      | CAN3 通道 CAN 总线 H 信号                                                      |  |  |  |
| 13                   | 3G      | CAN3 通道屏蔽线接口,若通信线为屏蔽线可接屏蔽层,否则可接地或不接                                      |  |  |  |
| 14                   | 3L      | CAN3 通道 CAN 总线 L 信号                                                      |  |  |  |
| 15                   | CAN2/R1 | CAN2 终端电阻 R1。向下拨到 ON 状态,则内部 120 欧电阻会被接入总线                                |  |  |  |
| 16                   | CAN2/R2 | CAN2 终端电阻 R2。与 R1 并联,作用相同。每通道内置两个电阻                                      |  |  |  |
| 注意: CAN              |         | 值的扩展通道,启用 CAN3 通道时,CAN2 通道不可用。CAN3 通道接低速容错 CAN、波特率 10k-125K。CAN1/CAN2 通道 |  |  |  |
| 可接高速 CAN、波特率 10k-1M。 |         |                                                                          |  |  |  |

#### 表4. CAN 记录仪后面板接口定义

# 3 使用说明

### 3.1 供电

1、本设备有三种供电模式:外接直流供电(9V~35V)、USB供电、电池供电。

2、在外接直流或电池供电时,设备提供记录功能、回放功能、中继功能。

3、在 USB 供电的情况下,设备可提供 TF 卡读卡器功能、系统时间设置功能。

- 4、在直流或 USB 供电时,设备自动对电池进行充电,充电时 LED8 闪烁绿色,充满后,LED8 熄灭。
- 5、USB 供电时:插入 USB 线缆,则设备上电;拔出线缆设备掉电;

6、电池供电时:长按2秒电源按钮,则设备上电;长按2秒设备掉电【LED5会亮起1s提示掉电】;

7、直流供电时: 9~35V 接线端子接通直流电源,则设备上电;断开则设备掉电【LED5 会亮起 1s 提示掉电】; 8、上电过程中 LED2~LED8 闪烁一次绿色灯,上电完毕后 LED2,3,4 闪烁 3 次绿色灯。

#### 注意:在使用过程中,如果需要用充电宝为设备电池续航供电,则需先按开机按钮开机后,再插入充电宝。

### 3.2 工作模式

本设备有三种工作模式:正常模式、U 盘模式、USB 配置模式。 正常模式下可完成 CAN 总线数据记录、回放、中继功能; U 盘模式下可将设备模拟成 U 盘设备被 PC 机识别,方便进行 TF 内文件数据操作; USB 配置模式提供设备配置功能如 RTC 系统时间校时。

三种模式通过拨码开关 S7-S8 配置。

S7-S8(S7向上、S8向上)时,电池或外接电源供电时,进入正常模式(存储文件格式:TXT);通过 USB 插入电脑时,进入 U 盘模式。

S7-S8(S7向上、S8向下)时,电池或外接电源供电时,进入正常模式(存储文件格式:CSV);通过 USB 插入电脑时,进入 U 盘模式。

**S7-S8**(**S7**向下、**S8**向上)时,电池或外接电源供电时,进入正常模式(回放功能开启);通过 USB 插入电脑时,进入 U 盘模式。

S7-S8(S7向下、S8向下)时,电池或外接电源供电时,无效模式,无功能;通过 USB 插入电脑时,进入 USB 配置模式。

### 3.2.1 USB 配置模式(出厂已配置好系统时间,不需要重复配置)

关机状态下, S7-S8(S7向下、S8向下)选择 USB 配置模式后,插入 USB 线缆,设备进入 USB 配置模式。此模式需预先安装提供的"USB 虚拟串口驱动"驱动。在已安装此驱动情况下,可在"我的电脑——管理——设备管理器——端口"查看到如图 5 所示的信息。

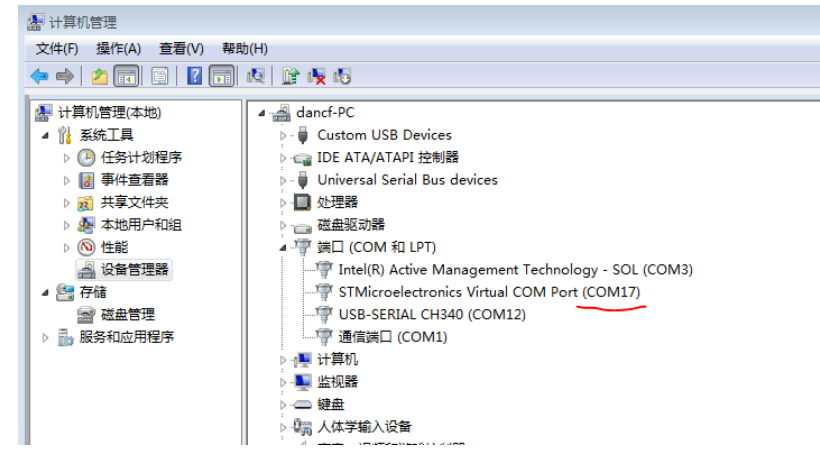

#### 图5 发现 USB 虚拟串口

然后打开串口调试助手,波特设置为 115200。程序运行后,会不断打印提示信息,直到用户输入 help 或?,如下图 6 所示。

| ATTA XCOM V2.0                                                              | -        |                    | _ 🗆 🗙                                   |
|-----------------------------------------------------------------------------|----------|--------------------|-----------------------------------------|
| 请输入 help 或 ? 获取帮助<br>请输入 help 或 ? 获取帮助                                      | Â        | 串口选择<br>COM21:USB- | SERIAL                                  |
| #####################################                                       |          | 波特率<br>停止位<br>数据位  | 115200 •<br>1 •<br>8 •                  |
| *******                                                                     | Ŧ        | 奇偶校验<br>串口操作       | <ul> <li>无 ▼</li> <li>◆ 关闭串口</li> </ul> |
| 单条发送 多条发送 协议传输 帮助                                                           |          | 保存窗口               | 清除接收                                    |
| $\bigcirc$                                                                  |          | A                  | 发送                                      |
|                                                                             |          | -                  | 清除发送                                    |
| □ 定时发送     周期:9000     ms     打开文件       □ 16进制发展     ☑ 发送新行     0%     开源电 | ]<br>子 Ø | 发送文件<br>子:www.op   | 停止发送<br>enedv. com                      |
| ◎ ▼ ww.openedv.cor S:3 R:375 「S=0 DSR=0 DCD= 当前时间 23                        | :04:     | 25                 | .::                                     |

图6 连接设备

输入"list"后可以查看本设备提供的配置接口。目前主要提供 RTC 时间修改的接口。如图 7 所示,发送"open\_rtc\_print(1)"后可以打开 RTC 打印信息,"open\_rtc\_print(0)"关闭打印。

设置日期则调用 set\_date 接口,这个接口有 4 个参数分别表示年月日星期,例如

- 发送 "set\_date(20,7,8,3)" 表示设置 RTC 日期为: 2020 年 7 月 8 日,星期 3。 设置时间则调用 set\_time 接口,这个接口有 3 个参数分别表示时分秒,例如
- 发送 "set\_time(21,5,30)" 表示设置 RTC 时间为: 21 点 5 分 30 秒。

日期和时间的设置即刻生效。

时间是 24 小时制,如下午 2 点 10 分 5 秒设置: set\_time(14,10,5)

注意:退出 USB 配置模式之前,先点击串口助手"关闭串口"按钮。若未点击关闭按钮,则在再次插入之前先关闭软件,然后插入 USB 后再打开软件。

| ## XCOM V2.0                                                                                                    | -                        |                    | _ <b>D</b> X       |
|----------------------------------------------------------------------------------------------------|--------------------------|--------------------|--------------------|
| #####################################                                                                                          |                          | 串口选择               |                    |
|                                                                                                    |                          | COM21:USE          | S-SERIAL 🔻         |
| Y: 沃取祥即信息<br>help: 获取帮助信息<br>late: 利出可由的函数列表                                                                                   |                          | 波特率                | <b>115200 •</b>    |
|                                                                                                    |                          | 停止位                | 1 •                |
|                                                                                                    |                          | 数据位                | 8 •                |
|                                                                                                    |                          | 奇偶校验               | ₩                  |
| void open_rtc_print(u8 yes)                                                                                                    |                          |                    |                    |
| u8 set_date(u8 year,u8 month,u8 date,u8 week)<br>u8 set_time(u8 hour,u8 min,u8 sec)<br>usid Lad Sizable Octoff(u9 lad u9 usif) |                          | ₩U₩11F             | 👷 天闭串口             |
|                                                                                                    |                          | 保存窗口               | 1 清除接收             |
| open_rtc_print(0x1); 制入Open_rtc_print(1)旦有反奋当的KiC的问<br>Time: 2020.07.08-23:17:44                                               |                          | 📃 16进制             | 显示 🔽 白底黑字          |
| Time: 2020.07.08-23:17:45                                                                                                    |                          | nt 间彩。             | DTR<br>(1) 協行同左断動) |
| set date(0x14, 0x7, 0x8, 0x3)                                                                                                  | =                        |                    |                    |
| Date: 2020.07.08                                                                                                    |                          |                    |                    |
| Date: 2020.07.08<br>Date: 2020.07.08<br>                                                                                       | =/月8日                    | ,星期二               |                    |
| set_time(0x15, 0x5, 0x1e)                                                                                                    |                          |                    |                    |
| Time: 21:05:30<br>Time: 21:05:31                                                                                               |                          |                    |                    |
| 11me: 21:05:33 ◆ 输入set_time(21,5,30)设置时间为:21点5分3(                                                                              | 0秒                       |                    |                    |
| open_rtc_print(0x1);                                                                                                    |                          |                    |                    |
| Time: 2020.07.08-21:05:36<br>Time: 2020.07.08-21:05:37                                                                         |                          |                    |                    |
| open_rtc_print(0x0);                                                                                                    |                          |                    |                    |
| 单条尖洋 友久尖洋 九边住绘 邦助                                                                                                    | ~                        |                    |                    |
| open_rtc_print(0)                                                                                                    |                          |                    | A (11)14           |
|                                                                                                    |                          |                    | 友达                 |
|                                                                                                    |                          |                    | 清除发送               |
| □ 完时发送 □ 田坦, 2000 mc                                                                                                    | -<br>П. <del>с.</del> // | 42174 77 174       |                    |
| 11<br>16进制发送 ▼发送新行 // 16世制发送 ▼ 2 送新行                                                                                           | //× +<br>F源电子            | _ 友达又計<br>啊: www.o | penedv. com        |
|                                                                                                    | 27                       |                    |                    |
| ▼ www.upeneuv.col 5.124 N.1090   5-0 DSK-0 DCD= 目前时间 23:19:                                                                    | 21                       |                    | .::                |

图7 配置设备 RTC 时间

### 3.2.2 U 盘模式(读 TF 卡数据)

关机状态下, S7-S8(S7、S8不同时向下)选择U盘模式(非USB配置模式)后,插入USB线缆,设备进入U盘模式。此模式将本设备模拟成一个U盘,并被PC机识别。本模式需要插入TF卡,若无TF插入, TF卡指示灯LED5会闪烁红色提示。USB正常识别后,PC机提示发现新硬件,并开始自动安装驱动,如图8所示。

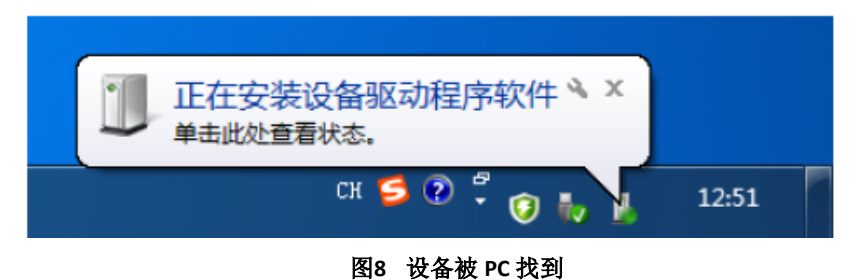

等 USB 配置成功后,可在 PC 机看到磁盘如图 9 所示。同时在"我的电脑——管理——设备管理器"可查看 到如图 10 所示设备信息。

| ⊿ 硬盘 (4 | 4)                                 |   |                                  |
|---------|------------------------------------|---|----------------------------------|
|         | 本地磁盘 (C:)<br>56.0 GB 可用 , 共 111 GB | S | 新加卷 (D:)<br>382 GB 可用 , 共 488 GB |
| ▲ 有可移   | 动存储的设备 (1)                         |   |                                  |
| Ś       | <b>可移动磁盘 (H:)</b><br>              |   |                                  |

图9 被 PC 找到设备盘符

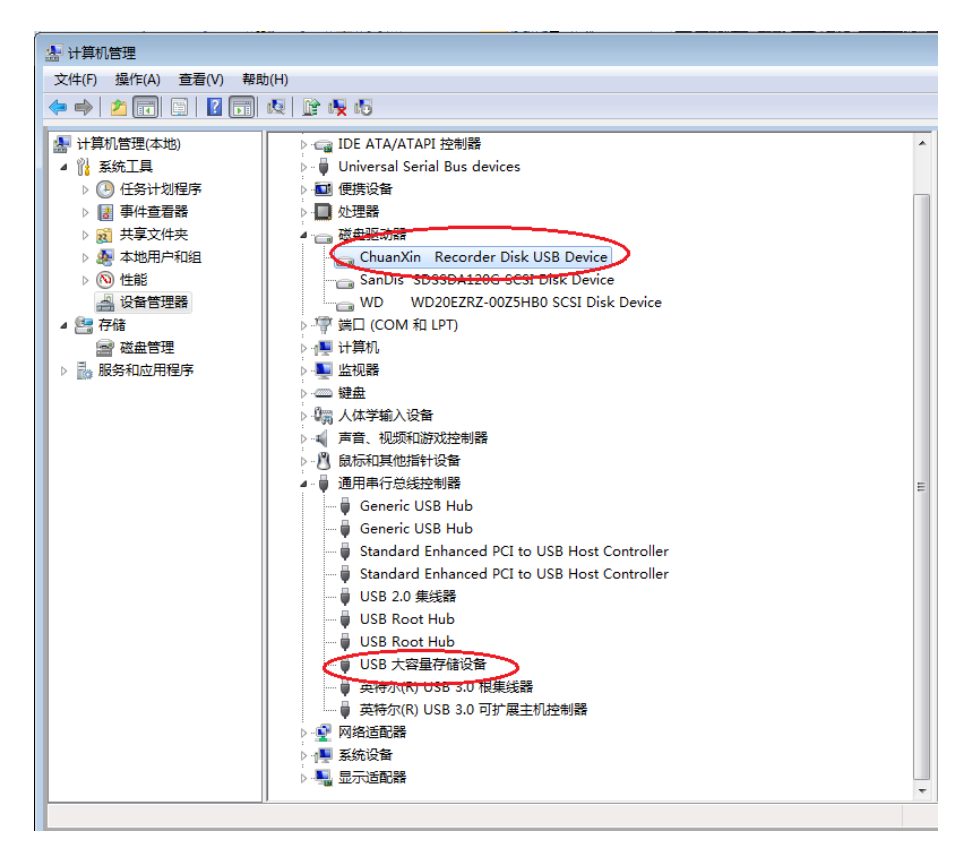

图10 设备被识别成 U 盘设备信息

### 3.2.3 正常模式(CAN 记录、回放、以及中继功能)

关机状态下, S7-S8(S7、S8不同时向下)选择正常模式(非USB配置模式)后,外接12V直流供电或/和打开电池供电开关,设备进入正常模式。本模式需要插入TF卡,若无TF插入,TF卡指示灯会闪烁红色提示。本模式下,设备提供了记录、回放、以及中继功能。其中记录和中继功能需要读取TF卡中的名为"config.ini"的配置文件。配置文件内容如下图11所示。

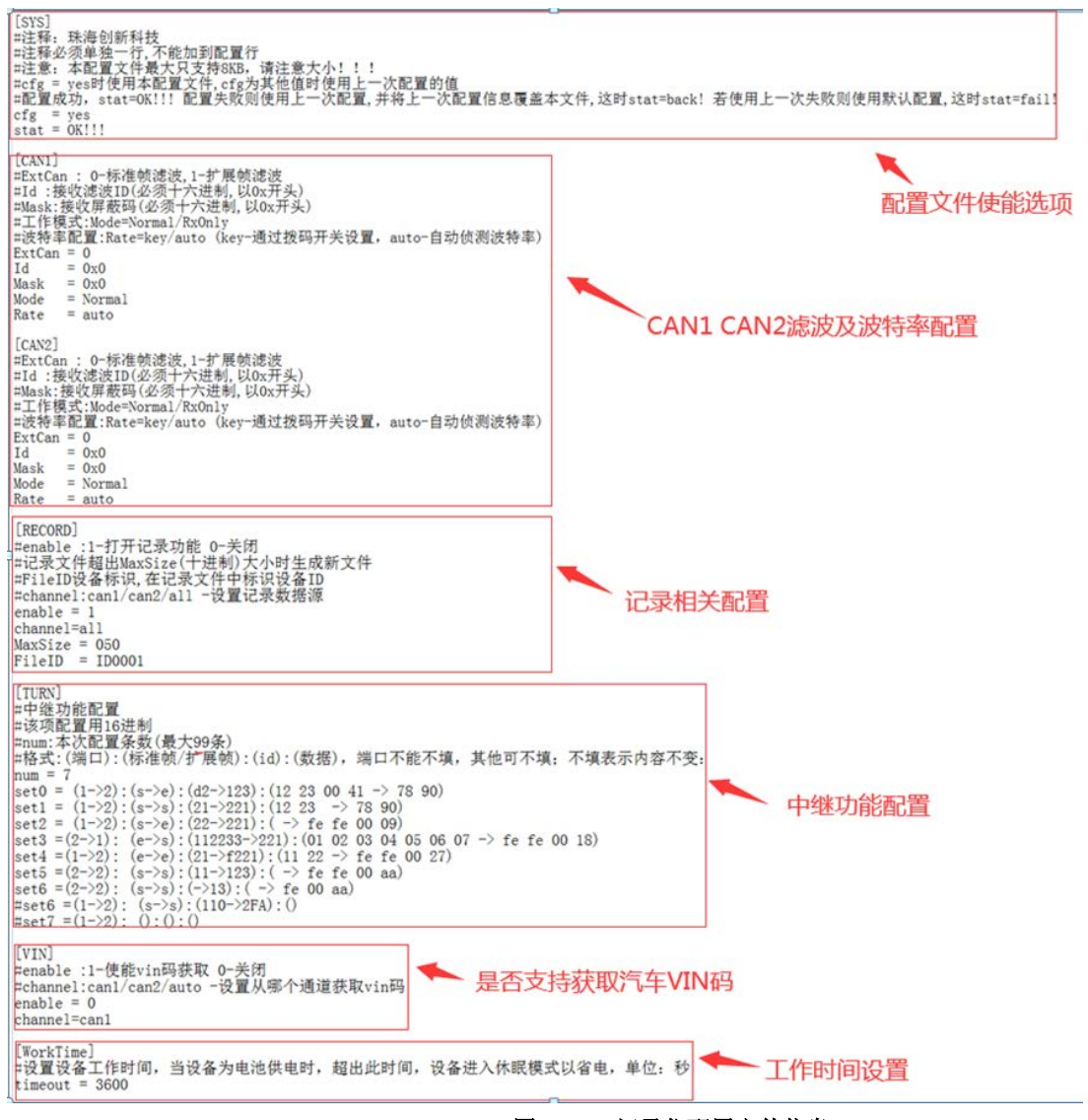

图11 CAN 记录仪配置文件信息

如图所示,文件由[SYS]、[RECORD]、[CAN1]、[CAN2]、[TURN]、[VIN]、[WorkTime]几部分组成。需注意的是,由"#"开头的行为注释行,且注释行不能添加到配置行后面。

设备只支持最大 8KB 的配置文件,超出范围将导致不可预料的错误。若配置文件损坏或格式错误,则 设备会使用上一次正确的配置文件,若还是失败,则使用默认配置: CAN1, CAN2 不滤波,工作在正常模式。 记录功能打开,2 路 CAN 均可记录,记录文件大小 200MB 后形成新文件,FileID 为 ID1111。

中继功能中配置了 7 条触发配置,具体含义见本章 3.2.3.2 小节。VIN 码功能关闭。WorkTime 为 3600 秒。

注意:最新的配置文件新增了记录文件类型设置([RECORD]中 FileType 选项)和回放功能配置([PLAYBACK] 部分)。

### 3.2.3.1 记录功能

本设备可通过配置文件中[RECORD]段 channel 选项配置为单路 CAN 总线记录还是 2 路 CAN 总线记录: channel=can1 ——记录 CAN1 通道数据

channel=can2 ——记录 CAN2 通道/CAN3 通道(通过容错 CAN 功能选择)数据 channel=all ——同时记录 CAN1 通道和 CAN2 通道/CAN3 通道(通过容错 CAN 功 能选择)数据。

使用中,用户可根据具体情况,通过配置文件中[RECORD]段 FileID 选项将不同设备进行编号。此编号会 在文件名和文件内容第一行中体现,便于区分数据。FileID 编号范围:ID0001~ID9999。

用户可根据具体情况,通过配置文件中[RECORD]段 MaxSize 选项设置文件分割大小。即,设备在记录过 程中会判断生成的数据文件大小,当文件大于 MaxSize 设置的值时,会生成新的文件。MaxSize 单位为 MB, 十进制表示,最大值为 999MB。

用户可通过配置文件中[CAN1]段对 CAN1 通道的帧进行滤波配置:其中

ExtCan —— 表示配置标准帧屏蔽码还是扩展帧屏蔽码, 0-标准帧, 1-扩展帧。

Id —— 表示接收滤波 ID(必须十六进制,以 0x 开头)

Mask —— 表示接收屏蔽码(必须十六进制,以 0x 开头)

配置中, Mask 对应 ID 的位为1表示必须匹配 ID 的相应位,为0则不关心。

例如,需要配置只收 ID 为 0x100 的标准帧,则 ExtCan = 0, Id = 0x0000100, Mask = 0x00000fff。

例如,需要接收 ID 为 0x020df201 的扩展帧,则 ExtCan = 1, Id = 0x020df201,当 Mask 设置为 0xffffffff 时(关心 ID 每一位),接收到的扩展帧帧 ID 只有 0x020df201;当 Mask 设置为 0x0000ffff 时(只关心此 ID 的低 16 位,其余位不关心),接收到的扩展帧帧 ID 为 0xXXXXf201 (ID 可为 0x0000f201~0x1ffff201 中的任何 一个)。

用户可通过[CAN1]段 Rate 对波特率进行配置:

Rate = key —— 表示 CAN1 波特率通过拨码开关进行配置

Rate = auto —— 表示 CAN1 波特率通过自动侦测获取,在侦测到波特率之前,相应 LED 会 闪烁绿色进行提示。

第2路CAN 滤波配置[CAN2]同第1路。

本设备记录的数据文件格式为 txt 格式或 csv 格式。以 txt 格式为例:

a.文件名

文件名形如 "94196\_190815003611\_ID0001.txt",其中,94196 为汽车 VIN 码的后 5 位。若汽车不支持 VIN 码读取,或用户没有选择使能 VIN 获取功能,则 VIN 码所在位置为空,形成文件名如 "\_190815003611\_ID0001.txt"。190815003611 为北京时间,表示 19 年 8 月 15 日 00 时 36 分 11 秒。ID0001 为配置文件中 FileID 所设置的设备 ID。

b.文件内容

pb.csvX 2 200613234052\_ID0002.txtX 2 200613234141\_ID0002.txtX 2 200614132945\_ID0002.txtX 2 000014132945\_ID0002.txtX 0 000001,="13:29:45.786",无,ch1,接收,0x0000,数据帧,标准帧,0x08,x| 00 00 00 11 22 33 44 0000002,="13:29:45.791",无,ch1,接收,0x0001,数据帧,标准帧,0x08,x| 01 00 00 00 11 22 33 44 0000002,="13:29:45.791",无,ch1,接收,0x0001,数据帧,标准帧,0x08,x| 01 00 00 00 11 22 33 44 000002,="13:29:45.791",无,ch1,接收,0x0001,数据帧,标准帧,0x08,x| 01 00 00 00 11 22 33 44

图12 CAN 记录仪文件内容

txt 格式和 csv 格式文件内容如上图所示。其中,序号范围 0000000~99999999; CAN 通道对应面板 CAN 通路;系统时间为实时北京时间;数据内容为 16 进制。

### 3.2.3.2 中继功能

若设备选择了中继功能,则配置文件中[TURN]段配置将会生效。若选择通道 1 转发到通道 2,则 LED6 亮绿色;若选择通道 2 转发到通道 1,则 LED7 亮绿色。本设备的中继配置示意图如下:

| A次配置中继的总共条数<br>画道选择:X通道收到帧向Y通道转发;X、Y取值范围:1,2<br>Mum = N<br>通道选择:X通道收到帧向Y通道转发;X、Y取值范围:1,2<br>(通道 X-> 通道 Y):(帧格式 Xf->帧格式 Yf):(标识 Xid->标识 Yid):(数据 Xd-> 数据 Yd)<br>第1条配置<br>格式配置:X通道收到Xf格式的帧才转发,并且转发的Y通道格式为Yf<br>Xf和Yf取值范围:e,s e表示扩展帧,s表示标准帧<br>及据印题: 数据20帧:数据20帧:数据20帧:数据20帧:数据20帧:数据20帧:数据20间目空 |                                                                     |                                                 |          |
|----------------------------------------------------------------------------------------------------|---------------------------------------------------------------------|-------------------------------------------------|----------|
| $\mathbf{r}$                                                                                                    | 注意:set0中的配置为与逻辑,只有当每个条件都满足时,才会触发转发!<br>总条数为N,则一定要配够N条,即:set0~setN-1 |                                                 | 格隔升,16进制 |
| 第N-1条配置                                                                                                    | 特例1:通道1的所有帧直接向通道2转发:<br>num = 1<br>set0 = (1->2):():()              | 通道1与通道2之间相互无条件转发:<br>num = 1<br>set0 = ():():() |          |

图13 中继功能配置示意图

如图 11 所示,该配置文件的中继配置如下:

#### [TURN]

#中继功能配置

#该项配置用 16 进制

```
#num:本次配置条数(最大 99 条)
```

#格式:(端口):(标准帧/扩展帧):(id):(数据),端口必填,其他可不填;不填表示内容不变:

```
num = 7
```

```
set0 = (1->2):(s->e):(d2->123):(12 23 00 41 -> 78 90)
```

```
set1 = (1->2):(s->s):(21->221):(12 23 -> 78 90)
```

set2 = (1->2):(s->e):(22->221):( -> fe fe 00 09)

set3 =(2->1): (e->s):(112233->221):(01 02 03 04 05 06 07 -> fe fe 00 18)

set4 =(1->2): (e->e):(21->f221):(11 22 -> fe fe 00 27)

set5 =(2->2): (s->s):(11->123):( -> fe fe 00 aa)

set6 =(2->2): (s->s):(->13):( -> fe 00 aa)

```
#set6 =(1->2): (s->s):(110->2FA):()
```

```
#set7 =(1->2): ():():()
```

其中,num = 7 表示本次配置了 7 条中继触发条件,依次是 set0、set1、set2、set3、set4、set5、set6。 第 1 条: set0 = (1->2):(s->e):(d2->123):(12 23 00 41 -> 78 90) 表示: CAN1 端口往 CAN2 端口转发,转发条 件是: 当 CAN1 端口接收到一帧标准帧且 ID 为 0xd2 且数据为 0x12 0x23 0x00 0x41 时,向 CAN2 端口转发一 帧扩展帧,其 ID 为 0x123,数据为 0x78 0x90。

第 2 条: set1 = (1->2):(s->s):(21->221):(12 23 -> 78 90) 表示: CAN1 端口往 CAN2 端口转发,转发条件 是: 当 CAN1 端口接收到一帧标准帧且 ID 为 0x21 且数据为 0x12 0x23 时,向 CAN2 端口转发一帧标准帧, 其 ID 为 0x221,数据为 0x78 0x90。

第3条: set2 = (1->2):(s->e):(22->221):(-> fe fe 00 09) 表示: CAN1 端口往 CAN2 端口转发,转发条件是: 当 CAN1 端口接收到一帧标准帧且 ID 为 0x22 (数据任意)时,向 CAN2 端口转发一帧扩展帧,其 ID 为 0x221, 数据为 0xfe 0x00 0x09。

第4条: set3 = (2->1): (e->s):(112233->221):(01 02 03 04 05 06 07 -> fe fe 00 18) 表示: CAN2 端口往 CAN1 端口转发,转发条件是:当 CAN2 端口接收到一帧扩展帧且 ID 为 0x112233 且数据为 0x01 0x02 0x03 0x04 0x05 0x06 0x07 时,向 CAN1 端口转发一帧标准帧,其 ID 为 0x221,数据为 0xfe 0xfe 0x00 0x18。

第 5 条: set4 = (1->2): (e->e):(21->f221):(11 22 -> fe fe 00 27) 表示: CAN1 端口往 CAN2 端口转发,转发 条件是: 当 CAN1 端口接收到一帧扩展帧且 ID 为 0x21 且数据为 0x11 0x22 时,向 CAN2 端口转发一帧扩展 帧,其 ID 为 0xf221,数据为 0xfe 0xfe 0x00 0x27。

第 6 条: set5= (2->2): (s->s):(11->123):(-> fe fe 00 aa) 表示: CAN2 端口往 CAN2 端口转发,转发条件是: 当 CAN2 端口接收到一帧标准帧且 ID 为 0x11(数据任意)时,向 CAN2 端口转发一帧标准帧,其 ID 为 0x123, 数据为 0xfe 0xfe 0x00 0xaa。

第7条: set6= (2->2): (s->s):(->13):(-> fe 00 aa) 表示: CAN2 端口往 CAN2 端口转发, 转发条件是: 当 CAN2 端口接收到一帧标准帧(ID 任意, 数据任意)时,向 CAN2 端口转发一帧标准帧,其 ID 为 0x13,数据为 0xfe 0x00 0xaa。

说明1:配置时,输入法为英文半角输入。

说明 2: 在配置时需要注意的是,当需要配置 N 条中继转发条件时, num=N, 具体条目应该由 set0, set1..... 依次递增到 setN-1。若不按此规则,则本次配置的条件可能会失效!

说明 3: 若需要配置端口 1 到端口 2 的无条件转发,则 num = 1, set0 =(1->2): ():():()即可。若端口 1、2 之间相互无条件转发,则 num=1, set0=():():():()

说明4:在选择了中继功能的同时可以使能记录功能。

### 3.2.3.3 回放功能

本设备可实现数据回放的功能。在拨码开关选中回放功能后,设备会依次自动寻找 TF 中名为 "playback.txt"和"playback.csv"的数据文件,找到后将文件内容从相应端口发送出去。若未找到 playback.txt 或 playback.csv 文件,则 TF 卡指示灯 LED5 闪烁 3 次红灯后退出回放。

当记录/中继功能和回放功能都打开时,设备会优先处理回放功能,当文件内容回放完毕后才进入记录/中继功能。回放过程中,指示灯 LED8 常量;回放完毕,删除"playback.txt"和"playback.csv"文件,TF卡指示灯闪烁 3 次绿灯后退出回放。

待回放的文件内容格式与本设备记录的文件格式相同,详见本章 3.2.3.1 小节"文件内容"相关内容。 config.ini 文件中定义了[PLAYBACK]回放功能配置: 支持:(1)回放完毕是否删除回放文件。(2)文件回放次 数可设。

# 3.3 程序升级

本设备通过 TF 卡进行程序升级,步骤如下:

第1步:设备关机,然后将拨码开关 S7 和 S8 都拨向上,插入 TF 卡。

第 2 步: 插入 USB 线缆, 待记录仪被 PC 识别成 U 盘后,将升级文件 RECORDER.bin 或 CFG\_PORT.bin 拷 贝到 TF 卡中。(出厂已更新致最新固件,如果固件有更新,技术会联系您并提供对应的升级包与升级文件。)

第3步: 拔出 USB 线缆。

第4步:再次插入 USB 线缆,开始升级。等待 30 秒升级完成后,插拔一下 USB,设备会被 PC 识别成 U 盘,并在 U 盘中生成名为 "RECORDER\_升级结果.txt"或 "CFG\_PORT\_升级结果.txt"的文本文件。

温馨提示: 升级过程大概持续 20 秒左右。 升级完成后,可删除升级结果文件。